第2章物品·委託役務関係競争入札参加資格申請

#### 1. 1 物品·委託役務関係競争入札参加資格新規申請

大阪府の物品・委託役務関係競争入札参加資格の登録を行う方は、以下の操作を行い入札参加資格 新規申請の入力を行います。

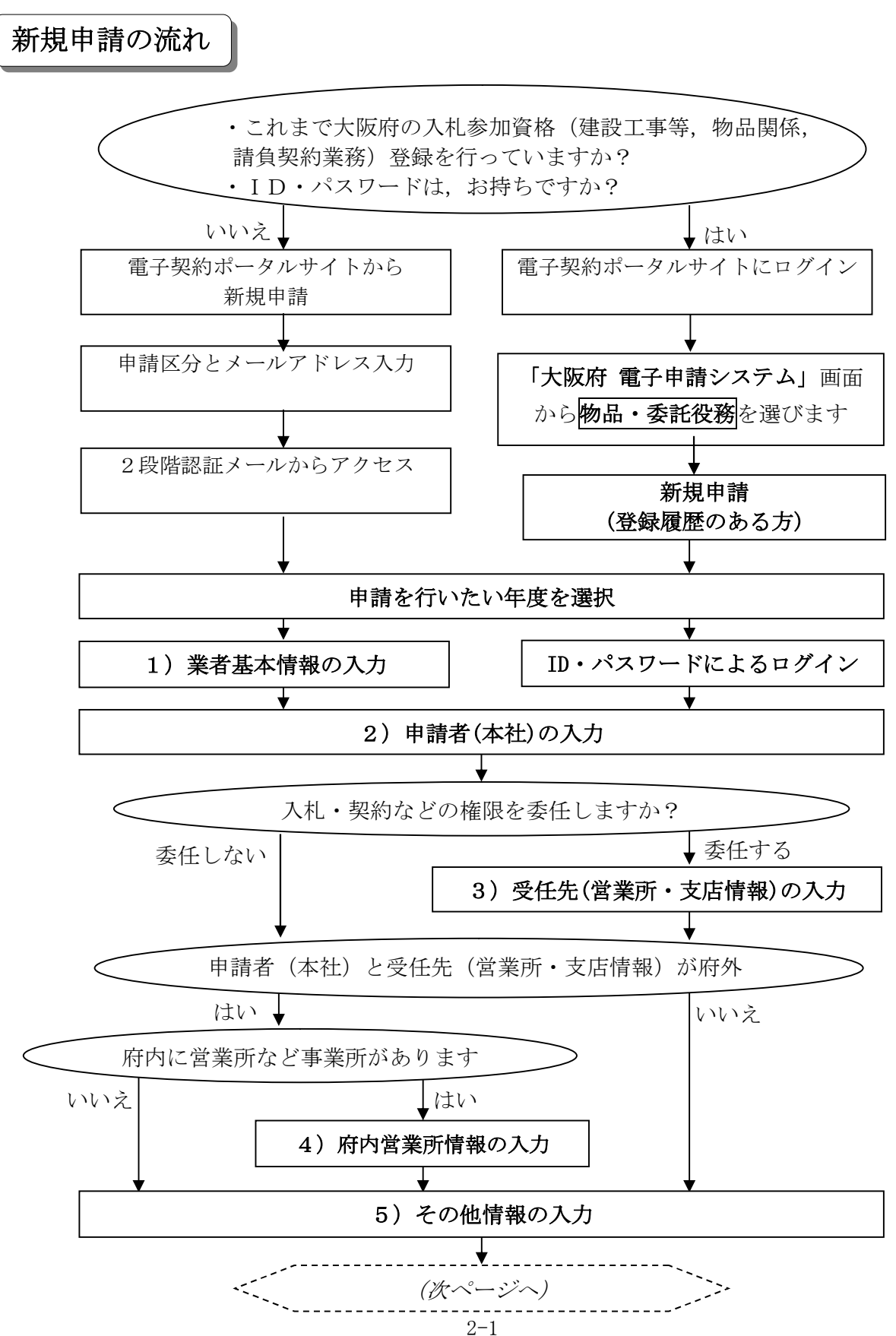

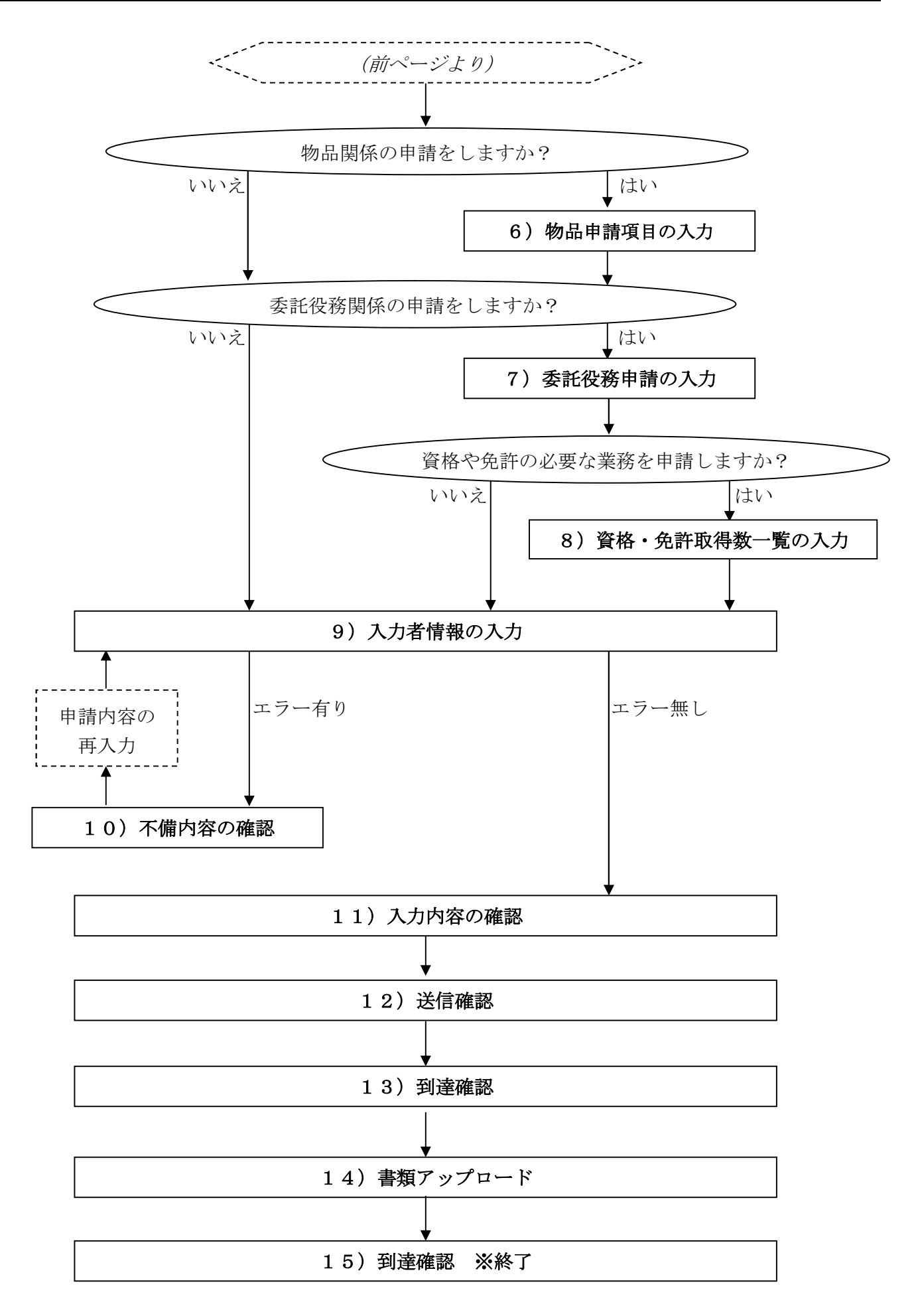

「大阪府物品・委託役務関係競争入札参加資格新規申請」画面の呼び出し方 (初めて申請する方向け)

電子契約ポータルサイトの新規申請の操作をすると、下記メールアドレスから、新規申請用のメールが届き ます。届いたメールに記載されている URL にアクセスすることで、申請区分に応じた申請画面が起動します。 ※電子契約ポータルサイトの新規申請の操作は、第1章 1. 電子契約ポータルサイトから電子申請システ ムへのアクセスを参照してください。

件名:【大阪府電子申請システム】新規申請用URLのお知らせ メール送信元: postmaster@e-nyusatsu. pref. osaka. jp

(メール本文の例)

このたびは大阪府電子契約(電子入札)システムをご利用いただき、誠にありがとうござい ます。 メールアドレス入力による申請を受け付けましたのでお知らせいたします。 以下のリンクをクリックして登録を完了してください。 申請名:物品・委託役務関係競争入札随時申請 新規申請(初めて登録する方) リンク:https://eawww.e-nyusatsu.pref.osaka.jp/portal/~~~~~ リンクからアクセス このリンクは 24 時間で有効期限が切れます。 ご不明な点がございましたら、お手数ですがヘルプデスク(06-4400-5180)までご連絡くだ さい。

新規申請画面の操作方法は、次ページ以降の④から操作してください。

「大阪府物品・委託役務関係競争入札参加資格新規申請」画面の呼び出し方 (登録履歴のある方向け)

登録履歴のある方は、電子契約ポータルサイトにログインした後、電子申請システムへアクセスしてください。以降の操作は、電子申請システムへアクセスした後の説明となります。

※電子契約ポータルサイトのログインの操作は、第1章 1. 電子契約ポータルサイトから電子申請システムへのアクセスを参照してください。

| <b>參大阪府</b>        |                                                   | 大阪府 电子描述>>                     |
|--------------------|---------------------------------------------------|--------------------------------|
| 電子申請メニュー<br>2 練習工事 | 大阪府<br>ここから、入礼参加資格に関する申り                          | 電子申請システム                       |
|                    | 該当する項目を選び、画面左または                                  | 中央のボタンを押して下さい。                 |
| · 結果契約             | <ul> <li>         ・         ・         ・</li></ul> | する申請を行う方はボタンを押してください。          |
| . WRAN             | 測量・建設コンサルタント等業務競                                  | 争入札参加資格に関する申請を行う方はボタンを押してください。 |
| 受付真政得              | 14-0. #1140 98/525 4.1 1 #1                       |                                |
| - 1 Cカード申請         | MEX/N                                             |                                |
| 口座情報登録             | り随意契約菜者に関う<br>数度機器                                | ○ 建設工事                         |
|                    | 申請の取扱状況や申請                                        | 建設工事競爭入札参加資料                   |
| システムボータル           | 申請の受付票を取り出す方                                      | ロ 調量・酸粉<br>コンサルタント等            |
|                    | 電子入札用のICカードの登録                                    | 測量・建設コンサルタント等                  |
|                    | ショルション・ドロック トレービー                                 |                                |
|                    | バスワードの変更や通知依頼                                     |                                |
|                    | 口座情報登録を行う方はボタック                                   | 1000 安司 12/ 判美国公兄主人            |

①大阪府 電子申請システム」 画面から物品・委託役務 をクリ ックします。

|              | 車賃を行う前に、車賃に関する情報を示す確認、なくたさい。                                                                                                    |
|--------------|----------------------------------------------------------------------------------------------------|
| 24.0         | ④お問合せいただく前に、FAQ(よくある質問をご参照いただきますと、お問合せ内容が解決する場                                                                                                 |
| 011.02 M     | 音が通ります。                                                                                                    |
| 180          | ● 東子中講に関するFAQ                                                                                                    |
|              | ◆ 添付資語LIQU 5FAQ                                                                                                    |
|              | 【新规申請】                                                                                                    |
| 43.10        | 入礼参加資格の新規登録を行う方は、以下の項目から遭んてください。                                                                                                    |
| 一王申課         | ■新規中語(初めて登録する方)                                                                                                    |
| 一戶管理         | これまで大阪府の入利人、資格(建設工事、測量・建設コンサルダント等、物品・変活役物)<br>登録を行ったことがなく。<br>・ 大阪府の入利参加資格登録を行う方は、ここから申請を行ってくたさい。                                              |
| 限 <u>分</u> 段 | 回 新規申請(音録履歴のある)                                                                                                    |
|              | 過去に大阪応の人札参加資格 建設コンサルダル等、物品・愛託役権) 登録があり                                                                                                    |
| -9.4         | エーザーD(米名番号) ハスワ<br>※中語にはユーザーD(米名番号) 発済みの電子入札用にカードが必要です。                                                                                        |
|              | (ユーザーD(共省番号)*(スワード) そこ版(たまし、)                                                                                                    |
|              | E とちちかのリングをクレ                                                                                                    |
|              | ■ 「 「 ● 新林市 ● 「 新 規 甲 請 (初 め て 登 録 す る 方 )                                                                                                    |
|              | り 郵送書類一覧<br>ー・オー・キャーズ し ロー・ナーズ ユース・コーム しょうかん かん                                                                                                |
|              | これまで大阪府の人札参加貨格                                                                                                    |
|              | ● 登録を行ったことがなく、初めて                                                                                                    |
|              |                                                                                                    |
|              | $1 \rightarrow t \rightarrow t \rightarrow t \rightarrow t \rightarrow t \rightarrow t \rightarrow t \rightarrow t \rightarrow t \rightarrow $ |
|              | 入札参加資格の登録的 【 【 】 】 「「「十日日日三吉」 「二王子」「日本( )」の ろ 万 】                                                                                              |

②登録履歴のある方は、「大阪府物品・委託役務関係競争入札参加資格申請」画面で、新規申請(登録履歴のある方)をクリックします。初めて登録する方と同様、③に画面が遷移します。

| <b>ॐ</b> 大阪府                      |                                                                                                    |
|-----------------------------------|----------------------------------------------------------------------------------------------------|
| 「世子申請メニュー」                        | 物品·委託役務関係競争入札参加申請(新規)                                                                               |
| <ul> <li>建設工事</li> <li></li></ul> | 各年度の新規申請を行うことができます。<br>申請を行いたい年度の <b>入札参加資格申請</b> のボタンを押してください。<br>申請を行わない方は「戻る」ボタンを押して前画面に戻ってください。 |
| 5 物品·委托役務                         | 令和4·5·6年度 入札参加资格申請                                                                                  |
| ◎ 随意契約                            |                                                                                                    |
| 9 状況確認                            | 令和7·8·9年度 入札参加資格申請                                                                                  |

③「物品・委託役務関係競争 入札参加申請(新規)」画面か ら、申請を行いたい年度の入 札参加資格申請のボタンをク リックします。

初めて登録する方は⑥に、登 録履歴のある方は⑤に、画面 が遷移します。 「大阪府物品・委託役務関係競争入札参加資格新規申請」画面の操作方法

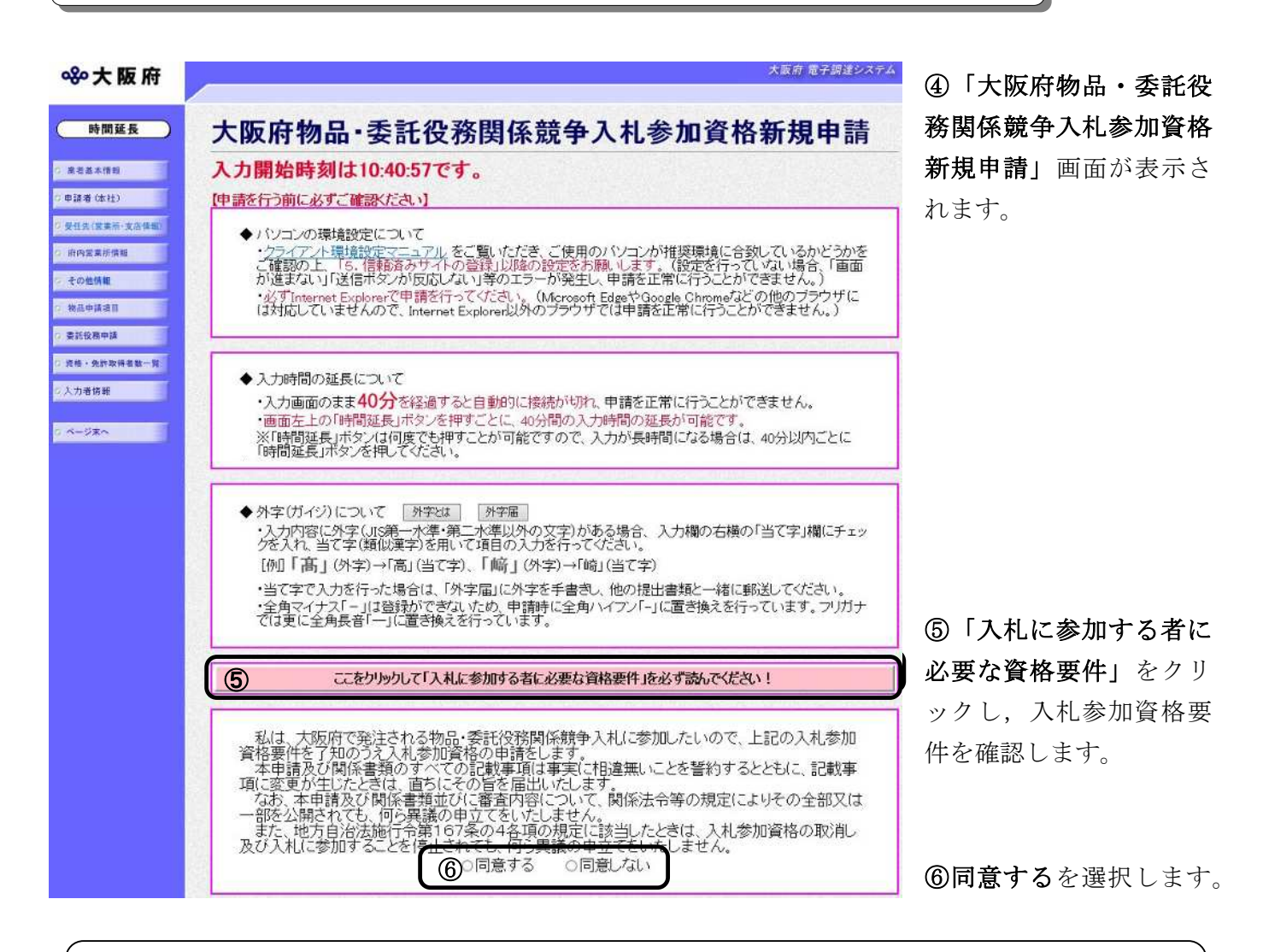

# 🔶 入力時間延長について

入力時間が40分を経過すると,自動的に接続が切れてしまい正常に申請を行うことができ ません。

申請に40分以上かかることが予想される場合は、画面左上の時間延長をクリックして40 分間の時間延長を行ってください。(何度でも時間延長は可能です)

# 1)業者基本情報の入力

| <b>ॐ</b> 大阪府                                         |         |       | 大阪府 電子調達システム                                                        |
|------------------------------------------------------|---------|-------|---------------------------------------------------------------------|
| 時間延長                                                 | 業者基本情   | 報     |                                                                     |
| <ul> <li>2 度老基本情報</li> <li>2 申請者(本社)</li> </ul>      |         | 漢字    |                                                                     |
| <ol> <li>受任先(営業所・支店情報)</li> <li>(約内営業所情報)</li> </ol> | 商号または名称 |       | ✓ ← 「○○○(株)」の場合は、こちらで入力してください     注)商号の前後につく"株式会社"等のフリガナは入力しないでください |
| 0 その他情報                                              |         | לתניל | (全角力力,50文字以内)                                                       |

画面左の業者基本情報をクリックするか,画面右のスクロールバーで下にスクロールして,業者 基本情報の入力画面を表示し,各項目の入力を行います。

当て字について(外字の運用) 外字とはJIS第1水準または第2水準以外の文字です。 代表的な外字の例として、以下のようなものがあります。 「髙」「﨑」「吉」 外字については、本システム上で取り扱えません。 外字を含んだ名称等を申請する場合は、次の操作等が必要となります。 ①当て字による項目入力例)「高」⇒「高」,「嘀」⇒「崎」,「吉」⇒「吉」 ②入力欄右横の**当て字**にチェックを入れる。 ③申請の送信後ただちに外字届を作成し、他の提出書類と一緒に添付する。 ※外字届は、画面上部の【◆外字(ガイジ)について】欄の外字届をクリックし、 表示・印刷します。 なお、全角マイナス「-」は登録できない為、申請時に全角ハイフン「-」に置き換え を行っています。フリガナではさらに全角長音「一」に置き換えを行っています。

入力後,画面左の申請者(本社)をクリックします。

→→2)申請者(本社)の入力へ

| 大阪府            |                |                                                                                             | 大阪府 電子            |
|----------------|----------------|---------------------------------------------------------------------------------------------|-------------------|
| 由請考            | (太社)           |                                                                                             |                   |
| 時間延長           |                |                                                                                             |                   |
|                | . constant and | 例)代表取締役 等                                                                                   | 7                 |
| 0.4/IT 11      | 役職名            | (全角, 30文字以内)                                                                                |                   |
| 8(集社)          |                | 注)姓と名の間には、1文字空白を空けてください                                                                     |                   |
| (XX前·XARM) 代表者 | 氏名             |                                                                                             | □□当て字             |
| 发展而体验          |                | (全角, 30文字以内)<br>(注)、 (注)、 (注)、 (注)、 (注)、 (注)、 (注)、 (注)、                                     |                   |
| en fil de      | フリガナ           | 注)姓と名の面には、「文子堂日を望けてたさい                                                                      | 1                 |
|                |                | (全角力力,30文字以内)                                                                               |                   |
|                | 郵便番号           | 注 ) 動便番号を入力後、「住所検索」ボタンを押してください<br>注 ) 私書箱や事業所・ビルの個別の動便番号の入力はできません。(町城<br>〒 ▼住所機索)<br>(半角数字) | の郵便番号を入力してください。)  |
|                | 都道府県           | 注) 郵便番号の入力を間違えた場合は、クリアボタンを押し、入力をやり直 クリア                                                     | してください。           |
| 本店所在           | 市区町村           |                                                                                             |                   |
| 12A            | 番地等            | 例)大手前2·1-22                                                                                 | □当て字              |
|                | マンション・ビル名等     | (金角, 50(2+4/0)) 例)大阪府ビル (金角, 20(文字以内))                                                      |                   |
| 本店電話           | 舒              | <ul> <li>(平) 06-6341-0351</li> <li>(平) 単数、15文字以内)</li> </ul>                                |                   |
| 本店FAX都         | 污              | <ul> <li>例)06-6341-0351</li> <li>(半角純数,15文字以内)</li> </ul>                                   |                   |
|                |                | 注)「太庄所在袖」殿に入力した内容が、祭記院上の所在袖と異かる場合の                                                          | シーカレアン たかい たた 「大店 |

# 👎 各項目入力時の留意事項

□代表者

- ・氏名・・・代表者の氏名を、姓と名の間に1文字空白を空けて入力してください。
   使用する漢字が JIS 第一水準又は JIS 第二水準以外の場合、システム上の制限があるため正しく表示できないことがあります。この場合は、当て字をご使用ください。
- ・当て字・・当て字を使用する場合は当て字にチェックを入れ,氏名欄には,当て字を入 力してください。
- ・フリガナ・姓と名の間には1文字空けてください。

□本店所在地

・住所検索・住所の入力に用いる住所検索の使用方法などは、次ページの住所検索ボタン を参照してください。

#### □登記簿上所在地

本店の所在地が登記簿上の住所と異なる場合は、この欄に登記簿上の住所を入力して下さい。

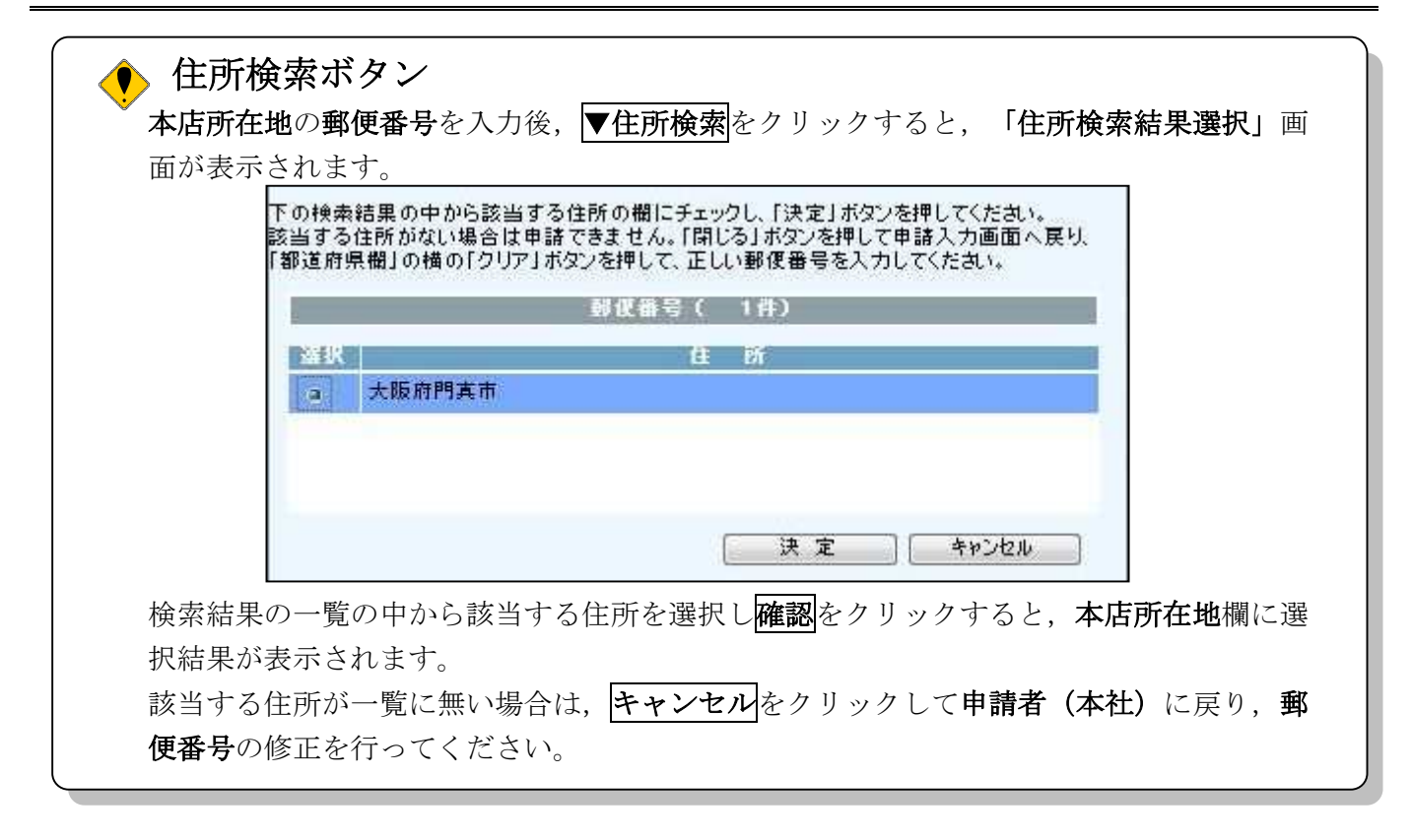

# 3) 受任先(営業所・支店情報)の入力

| ≫大阪府                                                                                                    |                                                                                 |                                                                                     | 大阪府 電子調達システム                                                                                             |
|----------------------------------------------------------------------------------------------------|---------------------------------------------------------------------------------|-------------------------------------------------------------------------------------|----------------------------------------------------------------------------------------------------|
| 時間延長                                                                                                    | 受任先(営業                                                                          | 、<br>、<br>支店情                                                                       | 青報)                                                                                                    |
| ○ 東君基本情報         す           ○ 申請者(本社)         す           ○ 単請者(本社)         す           ○ 受任先(営業所・支店情報)         う           ○ 旅内営業所情報         ・           ○ その他情報         ・           ○ 物品申請項目         ・ | ■請者が受任<br>私こと都合に、<br>ふ<br>う<br>委任する<br>1. 見積約の<br>3. 契料証金<br>4. 納品及で<br>5. 契約に理 | を設ける場合<br>より、下記の者を<br>の委任しない<br>なび入札<br>締結<br>の納付並びに還<br>び請負代金の請<br>関する各種証明<br>人の選任 | 5代理人と定め、大阪府との間に関レ次の1~6についての権限を委任しま<br>1付請求及び受領<br>「求及び受領<br>「事項                                          |
| <ul> <li>○ 委託役務申請</li> <li>○ 資格・免許取得者数一算</li> </ul>                                                                                                    | 営業所・支店名                                                                         | 漢字                                                                                  | 注) 商号は入力せず、営業所・支店名称のみ入力してください<br>□ 当て字<br>(全角, 50文字以内)                                                   |
| 0入力者情報                                                                                                    | 你                                                                               | フリガナ                                                                                | (全角力力,500字以内)                                                                                            |
| 5 X-ジ末へ                                                                                                    |                                                                                 | 役職名                                                                                 | 例)支店長 等<br>(全角,30文字以内)                                                                                   |
| 1                                                                                                    | 代理人                                                                             | 氏名                                                                                  | 注) 姓と名の聞こは、1 文字空白を空けて(ださい)<br>」□当て字<br>(全角、30文字以内)                                                       |
|                                                                                                    |                                                                                 | フリガナ                                                                                | 注) 姓と名の間には、1 文字空白を空けてください<br>(全角カナ, 30文字以内)                                                              |
|                                                                                                    |                                                                                 | 郵便番号                                                                                | 注)郵便番号を入力後、「住所検索」ボタンを押してください<br>注)私書箱や事業所・ビルク個別の郵便番号の入力はできません。(町城の郵便番号を入力してください。)<br>〒 【▼ 住所検索<br>(半角数字) |
|                                                                                                    |                                                                                 | 都道府県                                                                                | 注)郵便番号の入力を間違えた場合は、クリアボタンを押し、入力をやり直してください。<br>クリア                                                         |
| 4-14                                                                                                    | 営業所•支店所<br>在地                                                                   | 市区町村                                                                                |                                                                                                    |
|                                                                                                    |                                                                                 | 番地等                                                                                 | 例)大手前2-1-22<br>(全角, 50文字以内)                                                                              |
|                                                                                                    |                                                                                 | マンション・ビル<br>名等                                                                      | 例 )大阪府ビル<br>□ 当て字<br>(全角, 20文字以内)                                                                        |
|                                                                                                    | 営業所・支店電話                                                                        | 話番号                                                                                 | 例) 06-6941-0351<br>(半角英数,15文字以内)                                                                         |
| 1                                                                                                    | 営業所・支店FA                                                                        | (番号                                                                                 | (例) 06-6941-0351<br>【<br>【半角英教,15文字以内)                                                                   |

申請者が入札や契約締結等の権限を委任する場合は,委任するを選択し,受任先(営業所・支店 情報)を入力します。

# 申請者が受任者を設ける場合 申請者(代表者)が受任者を設け申請者の権限を受任者に委任する場合は,委任するを選択し,申請者(代表者)が受任者を設けない場合は委任しないを選択してください。 委任するを選択した場合は,受任先を入力してください。 ※申請者(代表者)が受任者を設けた場合は,大阪府との契約等において,委任した権限は申請者から失われることになります。

4) 府内営業所情報の入力

| 時間延長の方内宮       | 常業所情報      | 段             |                                                                                                    |
|----------------|------------|---------------|----------------------------------------------------------------------------------------------------|
|                | 由建士(十分     | いと悪けた(営業      | 業式。また特紀)が広める、広山(一営業式、またがまて用人)・2011                                                                            |
| 「名基本情報         | 甲調査(平位     |               | 利用文店情報が耐かし、府内に名乗用・文店がのる場合に記入し                                                                                 |
| 請者 (本社)        | なお、府内は     | 事業所がなし        | い場合は、特定調達契約のみの案件が入札参加対象となります。                                                                                 |
| 任先(営業所·支店情報)   |            | 海中            |                                                                                                    |
| 内営業所情報         | 的営業所名      | <del>决了</del> | 字<br>(企角,50文字以内)                                                                                              |
| の他情報           | <b>秒</b> 小 | フリガナ          |                                                                                                    |
| 品中請項目          |            |               | (全角力于,50文字以内)                                                                                                 |
| if (CR)mit     |            | 沿融之           | 例)営業所長 等                                                                                                    |
| I. KOTH        |            | 124410        | (全角, 30文字以内)                                                                                                  |
| 格·免許取得者数一覧<br> | -          | -             | 注)姓と名の間には、1文字空白を空けてください                                                                                       |
| 力者情報           | ī仕者        | 氏名            | (公角,30文字以内)                                                                                                   |
| -11=0          |            |               | 注)姓と名の間には、1文字空白を空けてください                                                                                       |
|                |            | フリガナ          | (全角力力,30文字以内)                                                                                                 |
|                |            | 郵便番号          | 注) 郵便番号を入力後、「住所検索」ボタンを押してください」<br>注) 私書箱や事業所・ビルの個別の郵便番号の入力はできません。(町域の郵便番号を入力してく<br>さし。)<br>〒ト ▼住所検索<br>(半角数字) |
|                |            | 都道府県          | 大阪府                                                                                                    |
| 麻              | 的営業所所      | 市区町村          | 注)郵便番号の入力を間違えた場合は、クリアボダンを押し、入力をやり直してください。 クリア                                                                 |
|                | 176        |               | 例 )大手前2-1-22                                                                                                  |
|                |            | 番地等           | (全角,50次<br>以内)□当て字                                                                                            |
|                |            | マンション・ビ       | 例)大阪府ビル<br>□ 当て字                                                                                              |
|                |            | 10-0-4        | (全角, 20文字以内)                                                                                                  |
| Ŕ              | 的営業所電調     | 播号            | <ul> <li>例) 06-6941-0351</li> <li>(半 角英激, 15文字以内)</li> </ul>                                                  |
| Ŕ              | 的営業所FAX    | (番号           | ( <sup>j</sup> ·j) 06-6941-0351                                                                               |

府内営業所情報を入力します。

# 👎 府内営業所情報の入力について

申請者(本社)や受任先(営業所・支店情報)が府外で,府内に営業所・支店がある場合には,府内営業所情報を入力します。

なお、府内に営業所がない場合は、特定調達契約のみの案件が入札参加対象となります。

入力後,画面左のその他情報をクリックします。

# 5) その他情報の入力

| その他情報                                                                             |                                                                                                    |
|-----------------------------------------------------------------------------------|----------------------------------------------------------------------------------------------------|
|                                                                                   |                                                                                                    |
| 会社等の業種                                                                            | ↓ 注)会社としての主たる業種を選択してください。                                                                                                    |
| 設立日                                                                               | 注) 法人の場合は、登記簿上の会社又は法人の成立の年月日を入力してください。個人事業主の方は、事業開始年月日を入力してください。       西暦          年       (半角数字)                                                                                                    |
| 資本金 (元入金)                                                                         | 注) 単位 (千円) 、桁数にご注意ください。<br>「「一」「千円<br>(半角数字, カンマ抜き, 12桁以内)                                                                                                    |
| 総売上高                                                                              | 注) 最近1カ年の損益計算書に記載の売上高をそのまま入力してください。(千円未満は切り捨て。) 注) 単位(千円)、桁数にご注意ください。                                                                                                    |
| 総従業員数                                                                             |                                                                                                    |
| 受任先従業員数<br>(受任者を設けた場合のみ)                                                          | ↓ 人<br>(半角数字,小数点以下1桁まで)                                                                                                    |
| 障がい者雇用者数                                                                          | 注) 報告義務がある方は、提出済みの最新の「障害者雇用状況報告書」の         (半角数字,小数点以下1桁まで)         注) 報告義務がない方は、申請日現在の常用雇用障がい者の総数を入力してください。         注) 報告義務がない方は、申請日現在の常用雇用障がい者の総数を入力してください。                                                                    |
| 官公需適格組合の選択                                                                        | <ul> <li>         官公需適格組合の認定を受けている組合の申請の場合はこちらをチェックして下         さい。     </li> </ul>                                                                                                    |
| <b>バスワード通知用メール<br/>アドレス</b><br>(ID/パスワード通知用<br>のメールアドレスです)                        | (半角英数,100文字以内)<br>(確認用)<br>注) /(スワード通知用メールアドレス(確認用) については、誤入力を避けるため、コピー・貼りつけができ<br>ないようにしています。再度、入力をしてください<br>(半角英数,100文字以内)<br>※このメールアドレスは、大阪府が入札に関する広報等を行う際に使用させていた<br>だく場合がありますので、申請者(本社)または受任先(営業所・支店)のメール<br>アドレスを入力してください。 |
| <b>申請状況通知用メールア<br/>ドレス</b><br>(電子申請の受付結果や審<br>査結果などの各種状況通<br>知を通知するメールアド<br>レスです) | (<br>(半角英数, 100文字以内)<br>(<br>確認用)<br>注) 申請状況通知用メールアドレス(確認用) については、誤入力を避けるため、コピー・貼りつけができな<br>いようにしています。再度、入力をしてください<br>(<br>(半角英数, 100文字以内)                                                                                       |

必要に応じて,その他情報を入力します。

| 🔸 各項目入力時  | の留意事項                                                                                                    |
|-----------|----------------------------------------------------------------------------------------------------|
| □会社等の業種・・ | 会社の主たる業種を入力します。▼をクリックすると,各業種が表示さ<br>れますので,どれか1つを選んでください。                                                                                                    |
| □設立日・・・・・ | 商業登記簿の会社設立年月日を入力します。個人事業所については創業<br>日を入力します。                                                                                                    |
| □総従業員数・・・ | 常用雇用労働者数が40.0名以上の事業所については、公共職業安定所<br>(ハローワーク)に報告された「障害雇用状況報告書『⑩(二)法定雇<br>用障害者の算定の基礎となる労働者の数』」に記載された従業員の総人数<br>を入力します。<br>※添付書類「障害者雇用状況報告書」の写しが必要です。<br>常用雇用労働者数が40.0名未満の事業所については、申請時点での<br>従業員の総人数を入力します。<br>※添付書類はありません。 |
| □障がい者雇用者数 | ・常用雇用労働者数が40.0名以上の事業所については、公共職業安定<br>所(ハローワーク)に報告された「障害者雇用状況報告『⑫計』」に記載<br>された人数を入力します。<br>常用雇用労働者数が40.0名未満の事業所については、申請時点の人<br>数を入力します。                                                                                    |

💔 申請状況通知用メールアドレスについて

申請状況通知用メールアドレスで指定したアドレスは、受付結果通知や入札参加資格申請審 査結果等の電子申請の状態を通知するメールの送付先となります。

※申請状況通知用メールアドレスを誤って入力し送信を行うと、申請状態を通知するメール が届きません。入力間違いの無いよう注意してください。

**パスワード通知用メールアドレス**で指定したアドレスは, ID及びパスワードを通知するメ ールの送付先となります。

**各メールアドレス(確認用)**については, 誤入力を避けるため, コピー・貼りつけができな いようにしています。再度, 入力をしてください。

◆物品関係の申請を行う場合は,物品申請項目をクリックします。

- →→6)物品申請項目の入力へ
- ◆委託役務の申請を行う場合は、
   ◆ 委託役務申請を行う場合は、
   ◆ → 7) 委託役務申請の入力へ

# 6)物品申請項目の入力

| ≪∾大阪府                         |            |                  |          |           |            | 大阪府 電子間違システム |
|-------------------------------|------------|------------------|----------|-----------|------------|--------------|
| 時間延長                          | 物品申請項目     |                  |          |           |            |              |
| ○ 東省基本情報                      | 物品一般競争入札   | 用契約種目(条件付        | •特定調達)   |           |            | L.           |
| ○ 申請者 (本社)                    | 申請を希望する契約種 | 目をチェックしてください。    | 。(複数選択可) |           |            |              |
| · 發任法(質量用-支店情報)               | 契約の種類      |                  | 契約種目(番   | 号は種目コード)  |            |              |
| ○ 府内室業所情報                     | 文房具·事務機器類  | □01事務用品·機器       | □02用紙    | □03封筒     | □04印章品     |              |
| - その他情報                       |            | □05活平版           | □06軽60刷  | □07フォーム印刷 | □08特殊印刷    |              |
| <ul> <li>         ·</li></ul> | 日順・製本類     | □09製本            | □10青写真   |           |            |              |
| 0 委託役務申請                      | 家具·装飾類     | □11家具            | □12室内装飾  | □14舞台装置   |            |              |
| 6 消修・免許取得者数一覧                 | 繊維製品類      | □15服麺            | □16寝具    | ロ17テント    | □18タオル     |              |
| 5入力增值報                        | 産業用機器類     | □19産業用機器         | □21建設用機器 | □22農業用機器  |            |              |
| 0 -5#2                        | 電気·通信機器類   | □23家庭用電気機<br>器   | □24通信用機器 | □25視聴覚機器  | □26OA機器•用品 |              |
|                               | 医療·理化学·薬品類 | □27医療用機器         | □28理化学機器 | □29医薬品    | □30工業薬品    |              |
|                               | 厨房機器類      | □31業務用厨房機<br>器   |          |           |            |              |
|                               | 写真·光学機器類   | □32写真            |          |           |            |              |
|                               | 燃料類        | □33石油類           | □34高圧ガス  |           |            |              |
|                               | 自動車類       | □35自動車販売         | □36自動車用品 | □37自動車修理  | □38自転車·雑車  |              |
|                               | 船舶·航空機·鉄道類 | □39船舶・航空機・<br>鉄道 |          |           |            |              |
|                               | 4-4-4-14mm | □40木材            | □41石類    | □42金属類    | □43造園材料    |              |

#### (途中画面省略)

| No.                                                   | 品名                        | No.                                      | 品名   |  |
|-------------------------------------------------------|---------------------------|------------------------------------------|------|--|
| 001.                                                  |                           | 002.                                     |      |  |
| 003.                                                  |                           | 004.                                     |      |  |
| 005.                                                  |                           | 006.                                     |      |  |
| 007.                                                  |                           | 008.                                     |      |  |
|                                                       |                           |                                          |      |  |
| 009.                                                  |                           | 010<br>×商事、記入例2)ABC電機                    | 有限会社 |  |
| 009.<br>主要取扱い2                                        | (一 <b>力</b> 一 記入例1)株式会社() | 010<br>×商事、記入例2)ABC電機                    | 有限会社 |  |
| 009.<br>主要取扱いン<br>No.                                 | <b>力</b> 記入例1)株式会社O       | 010. [<br>※商事、記入例2)ABC電機<br><b>仕入先商号</b> | 有限会社 |  |
| 009.<br>主要取扱い2<br>No.<br>001.                         | 一力一 記入例1)株式会社〇            | 010<br>×商事、記入例也)ABC電機<br><b>仕入先商号</b>    | 有限会社 |  |
| 009.<br>主要取扱い><br>No.<br>001.<br>002.                 | ニーカー 記入例1)株式会社〇           | 010. [                                   | 有限会社 |  |
| 009.<br>主要取扱い><br>No.<br>001.<br>002.<br>003.<br>003. | ニーカー 記入例1)株式会社〇           | 010. [                                   | 有限会社 |  |
| 009.<br>主要取扱い><br>No.<br>001.<br>002.<br>003.<br>004. | 2一力一 記入例1)株式会社〇           | 010<br>×商事、記入你心ABC電機<br><b>仕入先商号</b>     | 有限会社 |  |

必要に応じて,物品申請項目を入力します。

一般競争入札の希望する契約種目にチェックを入れます。

#### ◆ 各項目入力時の留意事項

#### □一般競争入札に係る契約種目

一般競争入札における希望する契約種目を選択します。

チェックボックスをクリックするとチェックが入り、契約種目として登録されます。

※契約種目は, 商業登記簿の目的欄で確認できる範囲内であれば, いくつでも申請できます。

※契約の種類が古物類の場合の契約種目(62 古物商・金属くず業・再生資源集荷業、62 古物 商、62 金属くず業、62 再生資源集荷業、62 古物商・金属くず業、62 古物商・再生資源集 荷業、62 金属くず業・再生資源集荷業)においては、いずれか一つのみ申請可能です。

#### □主要取扱い品名

取り扱っている主要な物品の品名を入力してください。品目入力欄は,10欄あります。 ※商品名は入力しないでください。

□主要取扱いメーカー

取り扱う商品のメーカーを入力してください。メーカー入力欄は、5欄あります

# 7) 委託役務申請の入力

| 申請を希望する契約種                          | 種目をチェックしてください                     | 。(複数選択可)                                    | 申請種目コード・業務内容         | 対比表の表示                  |
|-------------------------------------|-----------------------------------|---------------------------------------------|----------------------|-------------------------|
| 緑色の 背景の 種目にた<br>になりますので、 <u>「業の</u> | ついては、「許可情報登録<br>)許可・資格等が必要な       | 剥及び「資格・免許取得<br>申請種目一覧表」をご覧                  | 数一覧」の入力や、許可<br>にださい。 | 「証等の 郵送などがぁ             |
| 契約の種類                               |                                   | 契約種目(番号                                     | 号は種目コード)             |                         |
| 建物等清掃                               | □ 001 庁舎清掃                        | □ 002病院清掃                                   | □ 008室内環境測<br>定      | □ 004その他清排              |
|                                     | □ 005電気設備                         | ■ 006自家用電気<br>工作物保安管理<br>資格                 | □ 008冷凍設備            | □ 009空調·冷暖<br>房·换気設備    |
| 機械訊借筆伊亞古埃                           | □ 010エレベータ設<br>備                  | <ul> <li>〇 011エスカレータ</li> <li>設備</li> </ul> | □ 012道路トンネル<br>附帯設備  | □ 014屋外照明<br>設備(街灯設備含む) |
| 1双1双6又1曲 守 床 寸 点 1夹                 | □ 015信号設備                         | □ 016ポンプ設備<br>(道路排水、小規模<br>ブール含む)           | □ 017燻蒸設備点<br>検      | □ 018定温設備,<br>検         |
|                                     | □ 019港湾標識灯<br>点検                  | □ 020その他設備                                  |                      |                         |
| 通信設備保守点検                            | □ 021 電話交換機                       | □ 024その他通信<br>設備                            |                      |                         |
| 消防設備保守点検                            | ○ C25 大災報知機<br>消火設備·避難用設<br>備等 资格 |                                             |                      |                         |

| 間延長                                     | <ul> <li>179屋外タンク貯<br/>蔵所等資格</li> </ul> |                     |                           |                  |
|-----------------------------------------|-----------------------------------------|---------------------|---------------------------|------------------|
| 環境関係測定機器<br>守点検                         | 保 □ 028大気測定機<br>器                       | □ 029水質測定機<br>器     | □ 030その他環境<br>関係測定機器      |                  |
| (社) 净化槽清掃·点検                            | CG1净化槽清掃                                | □ 032浄化槽点検          | ■ 034汚水処理施<br>設保守点検<br>資格 |                  |
| ₩ <sup>m·</sup> ★建稿和<br>貯水槽清掃·点検        | □ 036貯水槽清掃・<br>点検                       |                     |                           |                  |
| ₩ ボイラー清掃                                | □ 038ボイラー清掃                             |                     |                           |                  |
| 土木施設清掃·除雪                               | ፲ □ 039舗装道機械<br>清掃                      | □ 040雨水排水施<br>設機械清掃 | □ 041 土木施設維<br>持管理業務 資格   | □ 042海面·水面清<br>掃 |
| 公園清掃                                    | □ 043公園                                 | □ 044便所             |                           |                  |
| 土木施設管理                                  | □ 180下水管·雨水<br>管調査                      |                     |                           |                  |
| 上工水道施設管理                                | □ 046浄水場内特<br>殊施設                       | □ 047水道管路施<br>設     | □ 048その他上工<br>水道施設        |                  |
| +++++++================================ | □ 049除草·草刈                              | □ 050草地管理<br>資格     | ■ 051 樹木管理<br>資格          | □ 062草花管理<br>資格  |
| 1世1初1日 1生                               | □ 053チッブ堆肥化<br>資格                       |                     |                           |                  |
| 害虫等駆除                                   | □ 054建物(ねずみ・<br>衛生害虫等駆除)                | □ 055樹木             | □ 057鳥害虫害等<br>駆除          |                  |

|                    | □ 069 → 般廃棄物<br>(収集・運搬)許可                      | □ 060一般廃棄物<br>(処分)許可                             | ○ 061 産業廃棄物<br>(収集·運搬) 許可                        | ○ 062産業廃棄物<br>(処分) 許可      |
|--------------------|------------------------------------------------|--------------------------------------------------|--------------------------------------------------|----------------------------|
| 廃棄物処理              | ● 063特別管理産<br>業廃棄物(収集·運搬)<br>許可                | <ul> <li>064特別管理産</li> <li>業廃棄物(処分)許可</li> </ul> | □ 065その他廃棄<br>物処理                                |                            |
| 警備                 | □ 066施設警備                                      | □ 067機械警備                                        | 🔲 068その他警備                                       |                            |
| 受付·案内              | □ 069受付(庁舎·施<br>設)                             | □ 070電話交換                                        | □ 072駐車場管理·<br>運営(警備業法適用<br>外)                   | □ 073その他受付·<br>案内          |
|                    | <ul> <li>074上工水道施</li> <li>設保守点検 資格</li> </ul> | □ 075下水道施設<br>保守点検 <mark>資格</mark>               | <ul> <li>076大規模ポンプ</li> <li>施設保守点検 資格</li> </ul> | - 1077中小規模ポン<br>ブ施設保守占検 資格 |
| 施設保守点検整備           | ■ 078河川浄化施<br>設保守点検 資格                         | □ 082共同溝施設<br>保守点検 資格                            | □ 083水門等施設<br>保守点検 資格                            | □ 084天井クレーン<br>施設保守点検 資格   |
|                    | □ 181その他保守<br>点検整備                             |                                                  |                                                  |                            |
| 船舶等保守点検            | 085船舶等保守<br>点検                                 |                                                  |                                                  |                            |
| 施設運転操作管理           | ○066電気設備等<br>運転操作管理 資格                         | 087空調等設備<br>運転操作管理 資格                            | ☐ 088上工水道施<br>設運転操作管理<br>資格                      | ■ 069防災監視<br>資格            |
| ACTIVE TATALL BALL | 090下水道施設                                       | □ 091その他運転<br>場体管理                               |                                                  |                            |

| 運搬·保管    | □ 092事務所移転                    | □ 093美術品·楽器<br>運搬     | □ 094土砂運搬                                   | 095保管                   |
|----------|-------------------------------|-----------------------|---------------------------------------------|-------------------------|
| 運行代行     | □ 086一般貨物輸送                   | □ 097海上輸送             | □ 098その他運行<br>代行                            |                         |
| 梱包·発送    | □ 009梱包作業                     | □ 100ダイレクトメー<br>ル     | □ 101宅配便                                    | □ 102その他梱包・<br>発送       |
| 映画・ビデオ制作 | □ 103映画·ビデオ<br>等              |                       |                                             |                         |
| 広告代行     | □ 106総合広告代<br>行               | □ 107各種広告企<br>画       | <ul> <li>□ 108ホームページ</li> <li>作成</li> </ul> |                         |
| 催事       | □ 109総合イベント                   | □ 110イベント企画           | □ 111会場設営                                   | □ 112展示·音響·<br>舞台照明·操作等 |
| 印刷・デザイン  | □ 115デザイン企画<br>印刷             | □ 116マルチメディ<br>ア企画・制作 | □ 117デザイン                                   | □ 118展示物品等<br>の製作       |
| 図面製作     | □ 119図面製作                     | □ 121地図製作             | □ 122案内図作成                                  | □ 123その他図面<br>製作        |
| 医療事務     | □ 124医療事務                     |                       |                                             |                         |
| 機器保守     | □ 125医療·試験検<br>査、理化学機器等保<br>守 |                       |                                             |                         |
| 滅菌       | □ 126医療器具等                    |                       |                                             |                         |

|            |                               |                                    |                   | 1                  |
|------------|-------------------------------|------------------------------------|-------------------|--------------------|
| 給食·配膳作業    | □ 127病院給食                     | 126子校結員<br>許可資格                    | □ 129食器洗浄         |                    |
| 環境調査·検査    | ■ 130計量証明事<br>業に係る調査・検査<br>許可 |                                    |                   |                    |
| 土壤汚染状況調査   | □ 131 土壌汚染対<br>策法に基づく調査       | 132大阪府生活<br>環境の保全等に関す<br>る条例に基づく調査 |                   |                    |
| その他調査      | □ 133その他環境に<br>係る調査           |                                    |                   |                    |
| その他検査      | □ 134理化学検査                    | □ 135作業環境測<br>定                    | □ 136放射能測定        | 🗌 137臨床検査          |
|            | □ 138集団検診                     | □ 139その他検査                         |                   |                    |
| 小麦麦瓜加工田    | □ 140システム企<br>画·開発            | □ 141システム運<br>用・保守                 | □ 142データ入力・<br>作成 | □ 145 情報処理<br>サービス |
|            | □ 146システム監査                   | □ 147その他情報<br>処理                   |                   |                    |
| 医療関連クリーニング | □ 148基準寝具類                    | ■ 149基準寝具類<br>以外の医療物品(白<br>衣、手術衣等) |                   |                    |
| その他クリーニング  | □ 150寢具                       | 154その他クリー<br>ニング                   |                   |                    |
| 建物等賃貸      | □ 155建物                       | □ 156樹木                            |                   | 1                  |

| 時間証長          | 本效田口任伐  | □ 157機械器具        | □ 158情報処理用<br>機器 | □ 159複写機(複写<br>サービスを含む) | □ 160ファクシミリ |
|---------------|---------|------------------|------------------|-------------------------|-------------|
|               | 尹彻用□□貝員 | □ 161その他事務<br>用品 |                  |                         |             |
| () 申請書 (大計)   | 医療機器賃貸  | □ 162基準寝具等       | □ 163医療機器        |                         |             |
| (             | 自動車賃貸   | 🗌 164自動車         |                  |                         |             |
|               | その他の賃貸  | 🗌 165その他賃貸       |                  |                         |             |
| 0 子の抽樣服       | 旅行      | □ 166旅行          |                  |                         |             |
|               | 翻訳・通訳   | □ 167翻訳·通訳       |                  |                         |             |
| C BHORBIA     | 速記      | 🗆 168速記          |                  |                         |             |
| WE GERERAL    | 動植物飼育   | 🗌 169動植物飼育       |                  |                         |             |
|               | 楽器調律    | □ 170楽器調律        |                  |                         |             |
| C X X H IN BY | 図書等整理   | □ 171 図書等整理      |                  |                         |             |
| ロ ページ末へ       | 人材派遣    | □ 172人材派遣        |                  |                         |             |
|               | 筆耕・タイプ  | 🗆 173筆耕・タイプ      |                  |                         |             |
|               | 研修      | 🗌 174研修          |                  |                         |             |
|               | 採水      | □ 175採水          |                  |                         |             |
|               | 土地家屋調査  | □ 176土地家屋調<br>査  |                  |                         |             |

| 不動産鑑定          | · 177不動產鑑定          |  |
|----------------|---------------------|--|
| 託児業務           | □ 178託児業務           |  |
| 放置車両確認事務       | □ 182放置車両確<br>認事務   |  |
| 電力供給·売買        | □ 183電力供給·売<br>買    |  |
| 電気通信事業         | □ 184電気通信事<br>業     |  |
| 各種施策研究·調査      | □ 185各種施策研<br>究·調査  |  |
| 災害対策           | □ 186災害対策           |  |
| 建物·構造物各種調<br>査 | □ 187建物·構造物<br>各種調査 |  |
| 損害保険           | □ 188損害保険           |  |
| 繁華街等バトロール      | □ 189繁華街等バト<br>ロール  |  |
| 患者等搬送          | □ 190患者等搬送          |  |
| 試験問題作成         | □ 191試験問題作<br>成     |  |
| 各種施策執行·検查·     | □ 192各種施策執          |  |

| ≪~大阪府      |           |                           |   | 1 |
|------------|-----------|---------------------------|---|---|
|            | 森林管理      | □ 193森林管理                 |   | 2 |
| 時間延長       | その他       | □ 200その他                  |   |   |
| 0 東市基本情報   | ※具体的な業務のの | 容〈申請業種「200」を選択した場合に記述する。〉 |   |   |
| 0 申請者 (本社) |           |                           | 0 |   |
|            |           |                           |   |   |

申請を希望する種目にチェックを入れます。

緑色の背景の種目については,許可や資格・免許などが必要な場合がありますので,「申請種別に 関連する資格証明等(登録証明書,許可書等)」をご覧ください。 申請する種目にチェックを入れて選択し**許可**をクリックすると,種目ごとの許可情報登録画面に 遷移します。

- 059・・・一般廃棄物(収集・運搬)
- →→①許可情報登録(一般廃棄物(収集・運搬))へ
- 060・・・一般廃棄物(処分)
- →→②許可情報登録(一般廃棄物(処分))へ
- **061**・・・産業廃棄物(収集・運搬)
- →→③許可情報登録(産業廃棄物(収集·運搬))へ
- **062**···產業廃棄物(処分)
- →→④許可情報登録(産業廃棄物(処分)) ~
- 063・・・特別管理産業廃棄物(収集・運搬)
- →→⑤許可情報登録(特別管理産業廃棄物(収集·運搬))へ
- **064** · · · 特別管理産業廃棄物(処分)
- →→⑥許可情報登録(特別管理産業廃棄物(処分))へ
- 128・・・学校給食
- →→⑦許可情報登録(学校給食) ~
- **130** · · · 計量証明事業
- →→⑧許可情報登録(計量証明事業) ~

申請する種目にチェックを入れて選択し資格をクリックすると、資格・免許取得数一覧画面に 遷移します。

| わます 登録任度に上                                                         | って種目の統合                                                        | 追加笙を行う                                                   | ■, 「前次」<br>具合があり、                                                                                                    | ますので確認                |
|--------------------------------------------------------------------|----------------------------------------------------------------|----------------------------------------------------------|----------------------------------------------------------------------------------------------------|-----------------------|
| れより。豆跡千反によ<br>ださい                                                  |                                                                | 、迫加守で目りる                                                 |                                                                                                    | よ り ♥ノ 乀 Ψ座ロ          |
|                                                                    |                                                                |                                                          | Ø- ·                                                                                                    | 70                    |
|                                                                    |                                                                |                                                          | (5) Foreign Language                                                                                                    | (2) 間監補助機能            |
| 会大阪府 Osaka Prefect                                                 | ural <u>入</u><br>防災・緊急情報 4                                     |                                                          | ののの                                                                                                    | Q<br>キーワードから          |
|                                                                    |                                                                |                                                          | MILAN O 14 1                                                                                                    | 探す                    |
|                                                                    |                                                                |                                                          | and the second of the second second sec |                       |
| <u>トップページ</u> > <u>しごと・産業 &gt; 入札・契約</u> 情                         | 報 > <u>【物品・委託役務関係】入札参</u>                                      | <u>約1資格の各種手続案内</u> > 物品・委員                               | 七役務申請(登録) 檀日(<br>御新日・2024年9日)                                                                                                    | の一覧<br>10日 ページID:6550 |
| <u>トップページ&gt;しこと・産業&gt;入札・契約</u> 値                                 | <u>報 &gt; 【物品・委託役務関係】入札参</u>                                   | 8 <u>加資格の各種手続案内</u> > 物品・委托<br>(日月19)                    | 4役務申請(登録)種目)<br>更新日:2024年9月                                                                                                    | の一覧<br>19日 ページID:6559 |
| 物品・委託役務申記                                                          | <sup>主 (</sup> 登録) 種目                                          | <sup>110宣格の各種手統室内 &gt; 物品・参引<br/>「1115<br/>の一覧</sup>     | £役務申請(登録)種目(<br>更新日:2024年9月)                                                                                                    | D一覧<br>19日 ベージID:6559 |
| 物品・委託役務申記                                                          | <sup>國&gt;</sup> [物品·登託役器開码] 入礼参<br>青(登録)種目                    | 加留格の各種手統室内> 地品・泰市<br>「■185<br>の一覧                        | 6役務申請(登録)權目(<br>更新日:2024年9月                                                                                                    | の一覧<br>19日 ページID:6559 |
| <u>トップページンしこと・画家ンスル・契約値</u><br>物品・委託役務申言                           | <sup>服&gt;(物品:委託设器関係) 入礼参<br/>青(登録)種目</sup>                    | 加富格の各種手統室内> 物品・委和<br>(日1933)<br>の一覧                      | £役務申請 (登録) 壇目<br>● 更新日:2024年9月                                                                                                    | カー覧<br>19日 ページID:6559 |
| 物品・委託役務申記                                                          | <sup>111</sup> 111 111 111 111 111 111 111 111 11              | <sup>加資格の各種手統室内&gt; 地品・∞1</sup><br>●■■<br>の一覧<br>目一皆     | 任役務申請(登録)種目<br>更新日:2024年9月                                                                                                    | カー覧<br>19日 ページID:6559 |
| <u>▶ 274-2&gt; L22・■素&gt; 入札・契約</u><br>物品・委託役務申言<br>物品・委託役務関係2     | <sup>18 &gt; [物品・委託设器関係] 入札参<br/>青 (登録) 種目<br/>八札参加資格の種目</sup> | <sup>加富格の各種手続室内&gt; 物品・委打<br/>●■■■<br/>の一覧<br/>目一覧</sup> | 任役務申請 (登録) 種目<br>更新日:2024年9月                                                                                                    | 0一覧<br>19日 ページID:6559 |
| トップページ>しこと・重素>入札・契約値 物品・委託役務申請 物品・委託役務関係 、 **業の許可・資格等が必要な種目に       | 国> (物品・委託役額関係) 入札 参<br>青(登録) 種目<br>人札参加資格の種<br>は注記がありますのでご参    | <u>加富格の各種手統室内</u> > 物品・表<br>(国際<br>の一覧<br>ヨー覧<br>照願います。  | £役務申請(登録)權目<br>● 更新日:2024年9月                                                                                                    | 0一覧<br>19日 ページID:6559 |
| <u> </u>                                                           | 82> (物品・委託役額関係) 入札参<br>青 (登録) 種目<br>人札参加資格の種目<br>は注記がありますのでご参照 | 加 <u>留格の各種手統率内</u> > 物品・参引<br>の一覧<br>目一覧<br>照願います。       | £役務申請(登録)權目<br>更新日:2024年9月                                                                                                    | 0一覧<br>19日 ページID:6559 |
| <u><br/>や<br/>か<br/>品<br/>・<br/>委<br/>託<br/>役<br/>務<br/>申<br/></u> | 照> (物品・委託役額関係) 入札参<br>青 (登録) 種目<br>人札参加資格の種目<br>は注記がありますのでご参照  | 加 <u>當格の各種手統室内</u> > 物品・委打<br>「<br>の一覧<br>目一覧<br>照願います。  | £役務申請(登録)權目<br>更新日:2024年9月                                                                                                    | 0一覧<br>19日 ページID:6559 |

|     | 10/2///0                                                                                                    |
|-----|----------------------------------------------------------------------------------------------------|
| 地区  | 市町村                                                                                                    |
| 大阪市 | □大阪市                                                                                                    |
| 豊能  | □能勢町 □豊能町 □箕面市 □池田市 □豊中市                                                                                       |
| 三島  | □島本町 □高槻市 □茨木市 □吹田市 □摂津市                                                                                       |
| 北河内 | <ul> <li>□枚方市</li> <li>□交野市</li> <li>□寝屋川市</li> <li>□守口市</li> <li>□門真市</li> <li>□大東市</li> <li>□四條畷市</li> </ul> |
| 中河内 | □東大阪市 □八尾市 □柏原市                                                                                                |
| 南河内 | □松原市 □藤井寺市 □羽曳野市 □大阪狭山市<br>□富田林市 □河内長野市 □太子町 □河南町 □千早赤阪村                                                       |
| 泉北  | □堺市 □高石市 □泉大津市 □和泉市 □忠岡町                                                                                       |
| 泉南  | □岸和田市 □貝塚市 □熊取町 □泉佐野市 □田尻町 □泉南市 □阪南市 □岬町                                                                       |

# ①許可情報登録(一般廃棄物(収集·運搬))

一般廃棄物(収集・運搬)の許可の内容を入力します。

▶ 添付書類について

チェックを入れた場合は、「一般廃棄物収集運搬業許可証」の写しが必要です。

- ◆その他の申請業種の入力が必要な場合は,画面左の**委託役務申請**をクリックします。
- ◆資格・免許取得者数一覧の入力が必要な場合は、画面左の資格・免許取得者数一覧をクリック します。

# ②許可情報登録(一般廃棄物(処分))

| 許可情報登録(- | と廃棄物(処分)) | 種目コード060 |
|----------|-----------|----------|
| 許可の内容    | 0         |          |

許可の内容に、一般廃棄物の許可を受けた「団体」と「品目」を入力します。

(入力例:○○市(□□の処分))

## 🗣 添付書類について

許可の内容を入力した場合は、「一般廃棄物処分業許可証」の写しが必要です。

◆その他の申請業種の入力が必要な場合は,画面左の**委託役務申請**をクリックします。

◆資格・免許取得者数一覧の入力が必要な場合は、画面左の資格・免許取得者数一覧をクリック します。

| 許可情報:  | 登翁  | ()) | ť¥ | 廃! | 窠牝    | 刃(4      | 又集  | ·ì  | 鄆搬   | ))     |          |      |      |       |     |      | 種目     | la-   | F06  | ส     |     |
|--------|-----|-----|----|----|-------|----------|-----|-----|------|--------|----------|------|------|-------|-----|------|--------|-------|------|-------|-----|
|        | 黙え鼓 | 汚泥  | 廃油 | 廃酸 | 廃アルカリ | 廃ブラスティック | 紙くず | 木くず | 繊維くず | 動植物性残渣 | 動物系固形不要物 | ゴムくず | 金属くず | ガラスくず | 鉱さい | がれき類 | 動物のふん尿 | 動物の死体 | ばいじん | 輸入廃棄物 | その他 |
| 大阪府許可  |     |     |    |    |       |          |     |     |      |        |          |      |      |       |     |      |        |       |      |       |     |
| 大阪市許可  |     |     |    |    |       |          |     |     |      |        |          |      |      |       |     |      |        |       |      |       |     |
| 堺市許可   |     |     |    |    | Ć     |          |     |     |      |        |          |      |      |       |     |      |        |       |      |       |     |
| 東大阪市許可 |     |     |    |    |       |          |     |     |      |        |          |      |      |       |     |      |        |       |      |       |     |
| 高槻市許可  |     |     |    |    |       |          |     |     |      |        |          |      |      |       |     |      |        |       |      |       |     |
| 豊中市許可  |     |     |    |    |       |          |     |     |      |        |          |      |      |       |     |      |        |       |      |       |     |
| 枚方市許可  |     |     |    |    |       |          |     |     |      |        |          |      |      |       |     |      |        |       |      |       |     |
| 八尾市許可  |     |     |    |    |       |          |     |     |      |        |          |      |      |       |     |      |        |       |      |       |     |
| 窓屋川市許可 |     |     |    |    |       |          |     |     |      |        |          |      |      |       |     |      |        |       |      |       |     |
| 吹田市許可  |     |     |    |    |       |          |     |     |      |        |          |      |      |       |     |      |        |       |      |       |     |

③許可情報登録(產業廃棄物(収集·運搬))

産業廃棄物(収集・運搬)の許可の内容を入力します。

積替え・保管を含まない場合は「1」,積替え・保管を含む場合は「2」,許可種類のうち限定さ れているものの場合は「3」を入力します。

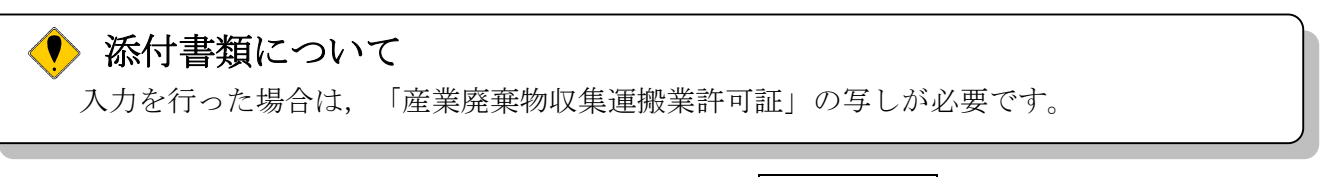

◆その他の申請業種の入力が必要な場合は,画面左の**委託役務申請**をクリックします。

◆資格・免許取得者数一覧の入力が必要な場合は、画面左の資格・免許取得者数一覧をクリック します。

# ④許可情報登録(産業廃棄物(処分))

|        | 豆和  | k(¢ | í X | 廃         | <del>集</del> 件 | 勿(弦      | 几分  | i)) |      |        |          |      |      |       |     | 種    | 87     | -F0   | 62   |       |     |
|--------|-----|-----|-----|-----------|----------------|----------|-----|-----|------|--------|----------|------|------|-------|-----|------|--------|-------|------|-------|-----|
| 264    | 燃え設 | 汚泥  | 廃油  | <b>廃酸</b> | 廃アルカリ          | 廃ブラスティック | 紙くず | 木くず | 繊維くず | 動植物性残渣 | 動物系固形不要物 | ゴムくず | 金属くず | ガラスくず | 縋さい | がれき類 | 動物のふん尿 | 動物の死体 | ばいじん | 輸入廃棄物 | その他 |
| 大阪府許可  |     |     |     |           |                |          |     |     |      |        |          |      |      |       |     |      |        |       |      |       |     |
| 大阪市許可  |     |     |     |           |                |          |     |     |      |        |          |      |      |       |     |      |        |       |      |       |     |
| 堺市許可   |     |     |     |           |                |          |     |     |      |        |          |      |      |       |     |      |        |       |      |       |     |
| 東大阪市許可 |     |     |     |           |                |          |     |     |      |        |          |      |      |       |     |      |        |       |      |       |     |
| 高槻市許可  |     |     |     |           |                |          |     |     |      |        |          |      |      |       |     |      |        |       |      |       |     |
| 費中市許可  |     |     |     |           |                |          |     |     |      |        |          |      |      |       |     |      |        |       |      |       |     |
| 枚方市許可  |     |     |     |           |                |          |     |     |      |        |          |      |      |       |     |      |        |       |      |       |     |
| 八尾市許可  |     |     |     |           |                |          |     |     |      |        |          |      |      |       |     |      |        |       |      |       |     |
| 寇屋川市許可 |     |     |     |           |                |          |     |     |      |        |          |      |      |       |     |      |        |       |      |       |     |
| 欧田市許可  |     |     |     |           |                |          |     |     |      |        |          |      |      |       |     |      |        |       |      |       |     |

産業廃棄物(処分)の許可の内容を入力します。

♥ 添付書類について

許可種類のうち限定されていないものの場合は「1」,許可種類のうち限定されているものの場合 「2」を入力します。

なお,大阪府,大阪市,堺市,東大阪市,高槻市,豊中市,枚方市、八尾市、寝屋川市、吹田市 以外の地方公共団体が発行した許可がある場合は,**あり**を選択します。

入力を行った場合は、「産業廃棄物収集運搬業許可証」の写しが必要です。

◆その他の申請業種の入力が必要な場合は,画面左の<mark>委託役務申請</mark>をクリックします。

◆資格・免許取得者数一覧の入力が必要な場合は、画面左の資格・免許取得者数一覧をクリック します。

⑤許可情報登録(特別管理産業廃棄物(収集·運搬))

| 許可情報登録 | 許可情報登録(特別管理産業廃棄物(収集・運搬)) 種目コード063 |    |       |        |       |        |        |      |    |     | 63   |      |     |        |
|--------|-----------------------------------|----|-------|--------|-------|--------|--------|------|----|-----|------|------|-----|--------|
|        | 廃油                                | 廃酸 | 廃アルカリ | 感染性廃棄物 | 廃PCB等 | PCB汚染物 | PCB処理物 | 廃水銀等 | 汚泥 | 鉱さい | 廃石線等 | ばいじん | 燃え設 | 処理したもの |
| 大阪府許可  |                                   |    |       |        |       |        |        |      |    |     |      |      |     |        |
| 大阪市許可  |                                   |    |       |        |       |        |        |      |    |     |      |      |     |        |
| 堺市許可   |                                   |    |       |        |       |        |        |      |    |     |      |      |     |        |
| 東大阪市許可 |                                   |    |       |        |       |        |        |      |    |     |      |      |     |        |
| 高槻市許可  |                                   |    |       |        |       |        |        |      |    |     |      |      |     |        |
| 豊中市許可  |                                   |    |       |        |       |        |        |      |    |     |      |      |     |        |
| 枚方市許可  |                                   |    |       |        |       |        |        |      |    |     |      |      |     |        |
| 八尾市許可  |                                   |    |       |        |       |        |        |      |    |     |      |      |     |        |
| 衰屋川市許可 |                                   |    |       |        |       |        |        |      |    |     |      |      |     |        |
| 吹田市許可  |                                   |    |       |        |       |        |        |      |    |     |      |      |     |        |

特別管理産業廃棄物(収集・運搬)の許可の内容を入力します。

積替え・保管を含まない場合は「1」,積替え・保管を含む場合は「2」,許可種類のうち限定さ れているものの場合は「3」を入力します。

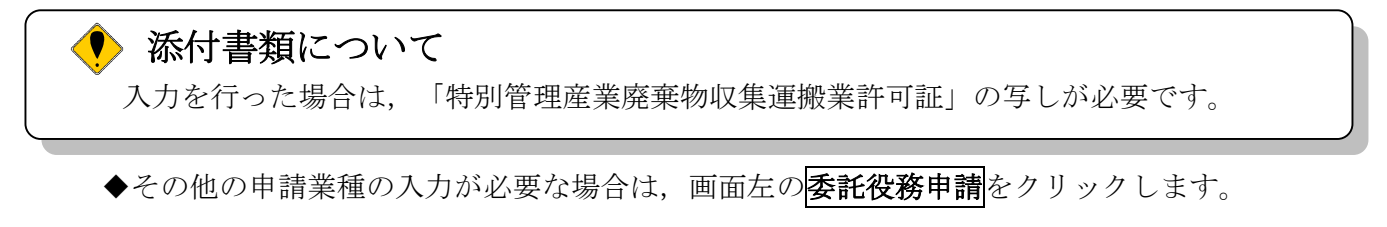

◆資格・免許取得者数一覧の入力が必要な場合は、画面左の資格・免許取得者数一覧をクリック します。 ⑥許可情報登録(特別管理産業廃棄物(処分))

| 許可情報登録 | 禄(特) | (特別管理産業廃棄物(処分))   種コード064 |       |        |       |        |        |      |    |     |      |      |     |        |
|--------|------|---------------------------|-------|--------|-------|--------|--------|------|----|-----|------|------|-----|--------|
|        | 廃油   | 廃酸                        | 廃アルカリ | 感染性廃棄物 | 廃PCB等 | PCB汚染物 | PCB処理物 | 龐水銀等 | 汚泥 | 鉱さい | 魔石綿等 | ばいじん | 意え設 | 処理したもの |
| 大阪府許可  |      |                           |       |        |       |        |        |      |    |     |      |      |     |        |
| 大阪市許可  |      |                           |       |        |       |        |        |      |    |     |      |      |     |        |
| 堺市許可   |      |                           |       |        |       |        |        |      |    |     |      |      |     |        |
| 東大阪市許可 |      |                           |       |        |       |        |        |      |    |     |      |      |     |        |
| 高槻市許可  |      |                           |       |        |       |        |        |      |    |     |      |      |     |        |
| 豊中市許可  |      |                           |       |        |       |        |        |      |    |     |      |      |     |        |
| 枚方市許可  |      |                           |       |        |       |        |        |      |    |     |      |      |     |        |
| 八尾市許可  |      |                           |       |        |       |        |        |      |    |     |      |      |     |        |
| 寇屋川市許可 |      |                           |       |        |       |        |        |      |    |     |      |      |     |        |
| 吹田市許可  |      |                           |       |        |       |        |        |      |    |     |      |      |     |        |

**許可種類のうち限定されていないもの**の場合は「1」,**許可種類のうち限定されているもの**の場合 「2」を入力します。

なお,大阪府,大阪市,堺市,東大阪市,高槻市,豊中市,枚方市、八尾市、寝屋川市、吹田市 以外の地方公共団体が発行した許可がある場合は,**あり**を選択します。

## 🜗 添付書類について

入力を行った場合は、「特別管理産業廃棄物処分業許可証」の写しが必要です。

- ◆その他の申請業種の入力が必要な場合は,画面左の**委託役務申請**をクリックします。
- ◆資格・免許取得者数一覧の入力が必要な場合は、画面左の資格・免許取得者数一覧をクリック します。

⑦許可情報登録(学校給食)

| 許可情報登録(学校  | 統食)         | 種目コード128 |
|------------|-------------|----------|
| 食品衛生法許可の有無 | <br>○あり ○なし |          |

食品衛生法許可の有無を指定します。(デリバリー給食の場合には必要)

添付書類について ありを選択した場合は、「営業許可証(食品衛生法)」の写しが必要です。

- ◆その他の申請業種の入力が必要な場合は,画面左の**委託役務申請**をクリックします。
- ◆資格・免許取得者数一覧の入力が必要な場合は、画面左の資格・免許取得者数一覧をクリック します。

⑧許可情報登録(計量証明事業)

| 時間延長                  | 許可情報登録(計量証明事業)             | 種目コード130 |          |  |  |  |
|-----------------------|----------------------------|----------|----------|--|--|--|
| 2 業者基本情報<br>()申読者(本計) | 計量証明事業の知事登録<br>計量証明事業の登録内容 | 大阪府      | その他の都道府県 |  |  |  |
| ○ 受任先(営業所·支店情報)       | 濃度(大気)                     |          |          |  |  |  |
| G 府内堂集所情報             | 濃度(水及び土壌)                  |          |          |  |  |  |
| ウ その他情報               | ダイオキシン類(大気)                |          |          |  |  |  |
| 6 物品申請項目              | ダイオキシン類(水及び土壌)             |          |          |  |  |  |
| 0 委託役務申請              | 音圧レベル                      |          |          |  |  |  |
| 5 资格·角許取得者数一覧         | 振動加速度レベル                   |          |          |  |  |  |

計量証明事業の許可の内容を入力します。許可を受けている**計量証明事業の登録内容の大阪府**または**その他の都道府県**にチェックを入れます。

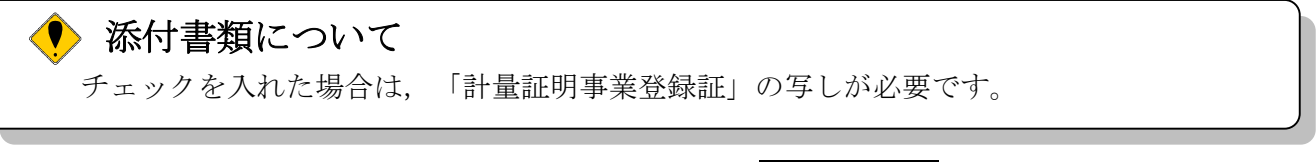

- ◆その他の申請業種の入力が必要な場合は、画面左の<mark>委託役務申請</mark>をクリックします。
- ◆資格・免許取得者数一覧の入力が必要な場合は、画面左の資格・免許取得者数一覧をクリック します。

8) 資格・免許取得数一覧の入力

|   | _    | a and any second state strategy |          |            |                    |                             | 大阪府 電子部 | 達システム      |  |
|---|------|---------------------------------|----------|------------|--------------------|-----------------------------|---------|------------|--|
|   | 〔化   | <b>计</b> 免許取得数一覧                |          |            |                    |                             |         |            |  |
|   |      |                                 | 有資格者数(   |            |                    |                             | 有資格     | 者数(人)      |  |
| N | o.   | 資格名称                            | 全職員<br>数 | 営業所<br>職員数 | No.                | 資格名称<br>                    | 全職員数    | 営業所<br>職員数 |  |
|   | 1 1  | 電気主任技術者(第1・2・3種)                |          |            | 24                 | 下水道処理施設管理技士                 |         |            |  |
|   | 2    | 第1種電気工事士                        |          |            | 25.2               | 26=H25・26登録から削除             |         |            |  |
| : | 3 5  | 第2種電気工事士                        |          |            | 27                 | 管理栄養士·栄養士                   |         |            |  |
|   | 4    | カレーン運転士                         |          |            | 28                 | 調理師                         |         |            |  |
|   | j }  | 消防設備士(甲種·乙種)                    |          |            | 29~37=H25・26登録から削除 |                             |         |            |  |
| 6 | ~9=  | =H25・26登録から削除                   | 30       |            | 38                 | ポンプ施設管理技術者                  |         |            |  |
| 1 | 0 1  | 危険物取扱者(甲種)                      |          |            | 39 =               | =H25・26登録から削除               |         | 144<br>141 |  |
| 1 | 1 1  | 危険物取扱者(乙種4類)                    |          |            | 40                 | ボイラー整備士                     |         |            |  |
| 1 | 2    | 酸素欠乏危険作業主任者(第2<br>重)            |          |            | 41~                | ~51=H25・26登録から削除            |         |            |  |
| 1 | 3、14 | 4=H25・26登録から削除                  |          |            | 52                 | 土木施工管理技士(1級)                |         |            |  |
| 1 | 5 7  | ポイラー技士                          |          |            | 53                 | 土木施工管理技士(2級)<br>実務経歴者含む     |         |            |  |
| 1 | 6~2  | 2=H25・26登録から削除                  |          |            | 54                 | 造園施工管理技士(1級)                |         |            |  |
| 2 | 3 >  | 争化槽管理士·浄化槽設備士                   |          |            | 55                 | 造園施工管理技士(2級)<br>実務経歴者含む     |         |            |  |
| 2 | 3 )  | 爭化槽管理士·浄化槽設備士                   |          |            | 55<br>56~          | 実務経歴者含む<br>*60=H25・26登録から削除 |         |            |  |

資格・免許取得者数一覧を入力します。但し、0人のところは、入力する必要はありません。 全職員数には会社全体の資格・免許取得者数を、営業所職員数には委託先の営業所・支店がある 場合、当該営業所等の資格・免許取得者数を、各々入力してください。

◆その他の申請業種の入力が必要な場合は、画面左の**委託役務申請**をクリックします。

# 9)入力者情報の入力

| ■今回の申請に対い。<br>※今回の申請のの | する理給尤情報(打成者工が11理申請する場合は、11理申請する方の)情報)を入力して<br>みを対象とした連絡先情報です。          |
|------------------------|------------------------------------------------------------------------|
| (#) 所属·部署:             | (全角,50文字に内)<br>(全角,50文字に内)<br>(注) (社) その月月1日 - + + + マックロクテロトアノドロ)     |
| 氏名・漢字:                 | 注) 対と名の間には、「大子呈目を空」「C/Cさい。<br>(全角,50文字以内)<br>注) がと名の間には、「文字空白を空」てください。 |
| 氏名・フリガナ:               | (全角力力,50文字以内)                                                          |
| 電話番号:                  | (半角英数, 15文字以内)                                                         |
|                        | (半角英数,15文字以内)                                                          |
|                        |                                                                        |
|                        |                                                                        |
|                        | <b>*</b>                                                               |

今回の申請を入力した人の情報を入力します。

| 🗍 🔶 申請業務を代行する場合                       |      |
|---------------------------------------|------|
| 申請業種を代行される場合など(例:行政書士等)は、代行される方の所属、氏名 | を入力し |
| てください。                                |      |
|                                       |      |

◆申請内容を送信する場合は、画面下の次へをクリックします。

- ・入力内容に不備が有る場合
  - →→10)不備内容の確認へ
- ・入力内容に不備が無い場合
  - →→11)入力内容の確認へ

◆申請内容を修正入力する場合は、画面左のボタンの中から修正が必要な項目のボタンをクリックし、各申請入力の操作に戻ります。

| 🔶 申請とりやめボタン                                  |        |
|----------------------------------------------|--------|
| 画面左下の <b>申請とりやめ</b> をクリックすると,入力した情報をすべて取り消し, | 「大阪府 電 |
| 子申請システム」画面に戻ります。                             |        |

10)不備内容の確認

| <u>አ</u> ታ ኬ               | ※に 不備 が ねいます                                                                                |
|----------------------------|---------------------------------------------------------------------------------------------|
|                            | 日に「「・・・・・・・・・・・・・・・・・・・・・・・・・・・・・・・・・・・                                                     |
| 「パス5<br>用)が2<br>「申請<br>が不一 | ハード通知用メールアドレス」と「バスワード通知用メールアドレス」(確認<br>Rー致です。<br>大況通知用メールアドレス」と「申請状況通知用メールアドレス」(確認用<br>致です。 |
|                            |                                                                                             |

入力した内容に不備があった場合はエラーとなり,上図のような画面が表示されます。 表示された不備内容を確認後,閉じるをクリックし「大阪府物品・委託役務関係競争入札参加資 格新規申請」画面で入力内容の見直し・再入力を行ってください。

# 11)入力内容の確認

| <b>ॐ</b> 大阪府    | -                     |                 | 大阪府 電子調達システム                                               |
|-----------------|-----------------------|-----------------|------------------------------------------------------------|
|                 | 大阪府物品                 | a·委言            | <b>托役務関係競争入札参加資格新規申請</b>                                   |
| 0 来者基本情報        |                       |                 |                                                            |
| 甲請者(本社)         | これまでに入力さ 内容に間違いが      | れた内容を表          | 示しています。<br>別で「次へ」ボタンを囲ってください                               |
| - 受任先(営業所·支店情報) | 間違いがあれば「              | 戻る」ボタンを         | 「押して修正してください。                                              |
| 2 府内営業所情報       |                       |                 |                                                            |
| その他情報           | 、私は、大阪                | 行で発注され          | る物品・委託役務関係競争入札に参加したいので、上記の入札参加                             |
| 2 核品申請項目        | 資格要件を了た本申請及び          | 国のうえ人科<br>関係書類の | L参加資格の申請をします。<br>すべての記載事項は事実に相違無いことを誓約するとともに、記載事           |
| 委託役務申請          | 項に変更が生し<br>なお 本由語     | ンたときは、<br>あび関係調 | 直ちにその旨を届出いたします。<br>■類並びに審査内容について、関係法令等の規定によりその全部又は         |
| 资格·免許取得者数一覧     | 一部を公開され               | いても、何ら          | 異議の申立てをいたしません。                                             |
| 入力遺債報           | 及び入札に参加               | 加することを          | 場下の7年の4各項の規定に該当したときは、人札参加員格の取用し<br>停止されても、何ら異議の申立てをいたしません。 |
|                 |                       |                 | ・同意する                                                      |
| ベージ末へ           | Stanson and School St | IS MALE 24      |                                                            |
|                 | 業者基本情報                | Z               |                                                            |
|                 |                       |                 |                                                            |
|                 | 商号または名称               | 漢字              | (株) 大阪城                                                    |
|                 | ing you cite this     | フリガナ            | オオサカジョウ                                                    |

(途中画面省略)

| 川周"即者   |              |
|---------|--------------|
| 氏名・フリガナ | オオサカジョウ ジロウ  |
| 電話番号    | 00-0000-0000 |
| FAY番号   | 00-0000-0001 |

「大阪府物品・委託役務関係競争入札参加資格新規申請」画面で入力した情報の確認を行います。 確認後,画面左のページ末へをクリックするか画面右のスクロールバーを使って,画面最下部を 表示し,次のいずれかの操作を行います。

- ◆入力内容が正しい場合は、画面下の次へをクリックします。
- ◆入力内容を修正する場合は、画面下の**戻る**をクリックします。

## 12)送信確認

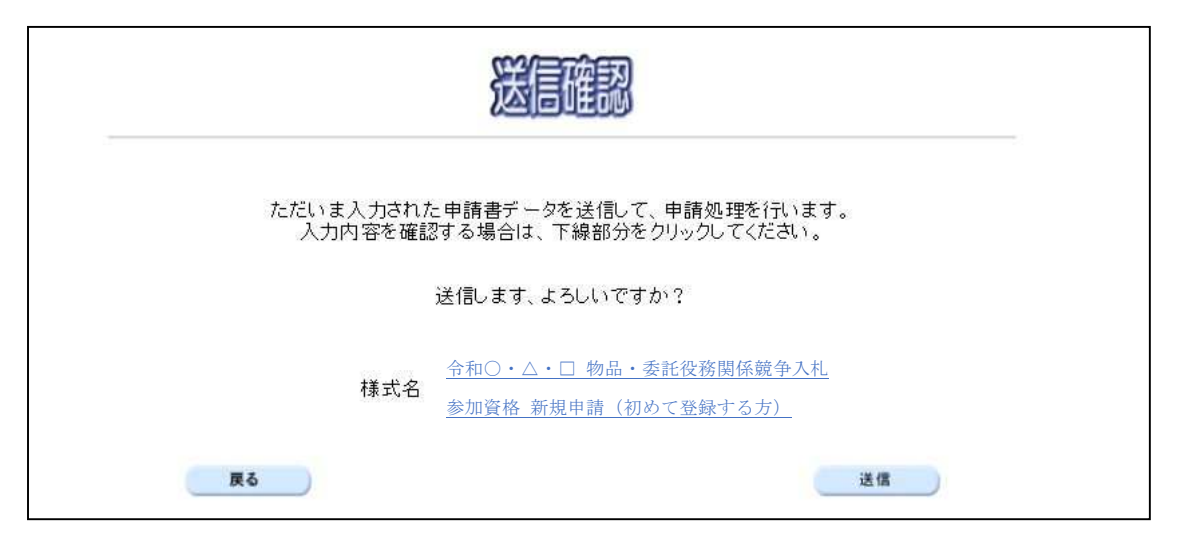

◆申請を送信する場合は,送信をクリックします。

◆送信をキャンセルする場合は, 戻るをクリックします。

◆送信前に申請内容を確認する場合は、<u>令和○・△・□年度物品・委託役務関係競争入札参加資格新規申請(初めて登録する方)</u>または<u>(登録履歴のある方)</u>をクリックします。クリックすると、「令和○・△・□物品・委託役務関係競争入札参加資格新規申請(初めて登録する方)または(登録履歴のある方)」画面が表示されます。

「令和○・△・□物品・委託役務関係競争入札参加資格 新規申請(初めて登録する方)または (登録履歴のある方)」画面において、その他情報の設立日は、西暦年の横に和暦年の表記が 追加された状態で表示されます。

表示内容を印刷する場合は、画面下の印刷をクリックします。

「令和○・△・□物品・委託役務関係競争入札参加資格 新規申請(初めて登録する方)または (登録履歴のある方)」画面を閉じる場合は、画面下の閉じるをクリックします。

| 令和○・△・□物品・委託役 | 務関係競争入札参加資格 新規申請(初めて登録する方) |  |  |  |  |  |
|---------------|----------------------------|--|--|--|--|--|
| 業者基本情報        |                            |  |  |  |  |  |
| 業者番号          |                            |  |  |  |  |  |
| 商号または名称(漢字)   | (株)大阪坡                     |  |  |  |  |  |
| 商号または名称(フリガナ) | オオサカジョウ                    |  |  |  |  |  |

(途中画面省略)

| 入力者所属部署   |              |  |
|-----------|--------------|--|
| 入力者氏名     | 代表           |  |
| 入力者氏名フリガナ | ダイヒョウ        |  |
| 入力者電話番号   | 08-1111-1111 |  |
| 入力者FAX番号  | 06-2222-2222 |  |

# 13) 到達確認

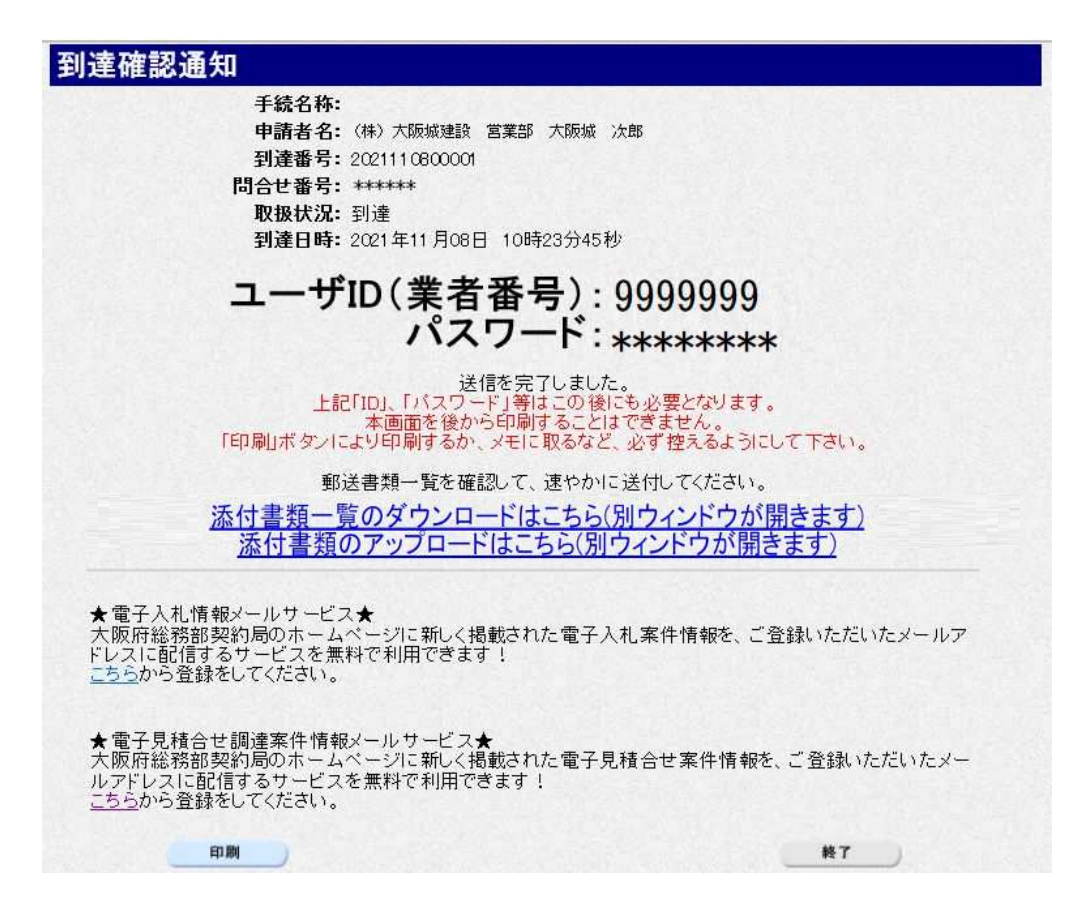

データの送信が完了すると,到達確認通知が表示されます。

添付書類のアップロードはこちら(別ウインドウが開きます)をクリックします。

→→14)書類アップロードへ

| 1 | 4)           | 書類ア | ップ  | ロー | ド |
|---|--------------|-----|-----|----|---|
|   | - <i>'</i> / |     | / / | •  | • |

| 到達番号: 20241)<br>申請名: その他の | 22400006<br>手続き(許可   | ]番号の変更・会社の合併・分割)             |
|---------------------------|----------------------|------------------------------|
| 汎用通知・書類アップロ<br>種別を通び該当するフ | 1ードの登録など<br>ァイルを選択。登 | を行うことができます。<br>「緑ボタンを押して下さい。 |
| 12                        | 書類種別                 |                              |
| 8                         | 添付書類                 | ファイル選択                       |
|                           | 連絡事項                 |                              |
|                           | 書類種別                 | ·                            |
| 50                        | 添付書類                 | ファイル選択                       |
| 通知-書類添付2<br>クリア           | <b>油</b> 紋車11        |                              |
|                           |                      |                              |

書類種別を選択。ファイル選択をクリックし、送付したいファイルを添付します。

※一度に送付できる合計のファイルサイズの上限は、100MBです。

本申請で送付したいファイルをすべてアップロードした場合は、「申請に対する書類はすべてアップ ロードしました。」にチェックを入れてください。

※後日送付したいファイルがある場合は、チェックしないでください。

※後日送付する場合は、状況確認画面からファイル添付することが可能です。

→→15)到達確認 ※終了へ

## 15) 到達確認 ※終了

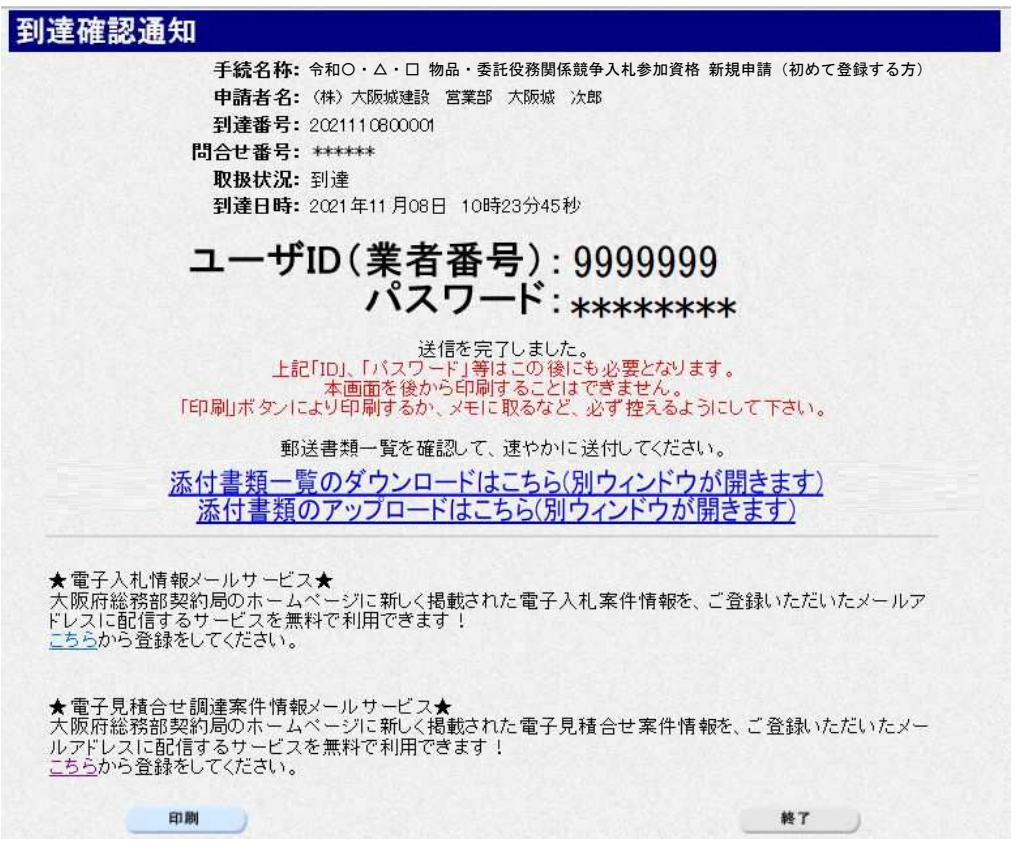

書類アップロードが完了すると,**到達確認通知**に戻ります。 内容を確認し,画面下の**印刷**をクリックして印刷を行います。 印刷処理後,**終了**がクリック可能となりますので、**終了**をクリックして「大阪府 電子申請シス テム」画面に戻ります。

#### 🗣 到達確認通知内容の控え

**到達確認通知の到達番号と問合わせ番号**は、この後の取扱状況を照会する時などに必須となりますので、内容を確認の上**印刷**をクリックして印刷するかメモを取るなどして、必ず控えをとるようにしてください。

送信完了後の処理の流れ
 データ送信完了後、大阪府において送信されたデータに基づいて申請の受付確定処理が行われます。添付書類が必要な場合は、書類の到着後に受付確定処理が行われます。
 受付確定処理が終われば、5)その他情報の入力で指定した申請状況通知用メールアドレスに通知が届きます。
 なお現在の処理状況は、「申請取扱状況確認」画面で確認できます。
 ※「申請取扱状況確認」画面については、第3章 1.状況確認を参照してください。